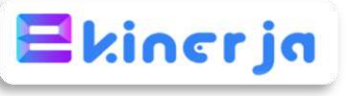

# PANDUAN CETAK SKP PADA AKUN PEGAWAI YANG DINILAI

|   | ← → O ≤ kinejabkngo.                                                                                                | (d/skp                                                                                                    |                                                 |                                                                                                    | x 🛛 🤤 i                                                                                                    | Panduan :                                                                     |
|---|----------------------------------------------------------------------------------------------------|----------------------------------------------------------------------------------------------------|-------------------------------------------------|----------------------------------------------------------------------------------------------------|----------------------------------------------------------------------------------------------------|-------------------------------------------------------------------------------|
|   |                                                                                                    | Daftar SKP<br>Inter Same Render Terring                                                                                                    |                                                 | © Tanican Presson                                                                                                    | E HLI GD ARYA RIMBAWA GIRI                                                                                                    | <ol> <li>klik fitur SKP, selanjutnya</li> <li>klik fitur Detil SKP</li> </ol> |
| 1 | Bukus Panduan MARK MERAJ     SKO     SKO     Tmr Korju     Angia Kindix     Persetujuan PAK DASHBOARD     Dishboard | Paris       Image Register         Paris       Image Register         Contraction       Image Register         Status       Image Register         Data Status       Image Register         Data Status       Image Register | Satus<br>Ratorangan<br>Jabrian<br>Jenis Pegrava | C RACAN PROMOS 20<br>C RECEILLANN<br>Register<br>DDANG TENILLANN HINERJA ARGUNTUR DAN PROMOS<br>Pergister<br>C RECEILLANN<br>Perges | 2 Principle 2 Principle 3 Principle 3 Principl |                                                                               |
|   |                                                                                                    | 171.0042.00702.                                                                                                    |                                                 |                                                                                                    |                                                                                                    |                                                                               |

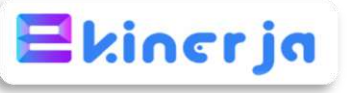

#### PANDUAN CETAK SKP PADA AKUN PEGAWAI YANG DINILAI

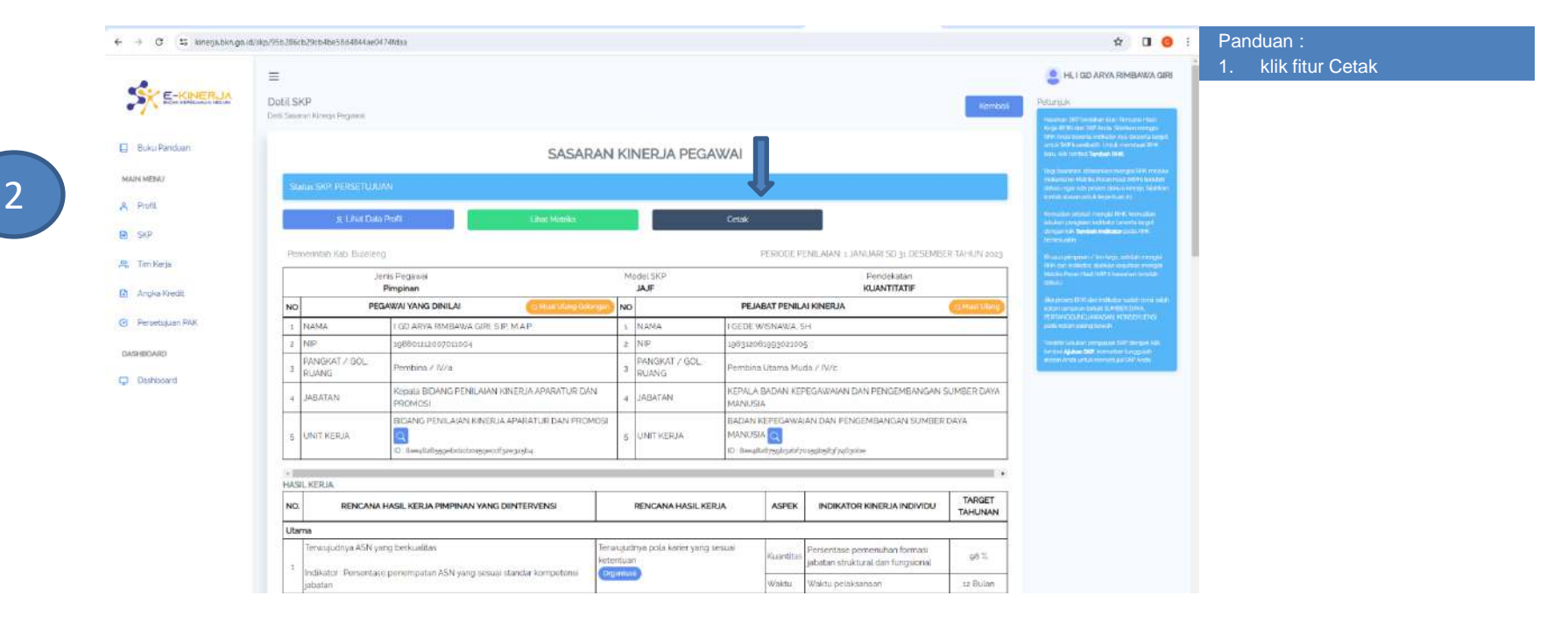

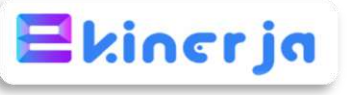

#### PANDUAN CETAK SKP PADA AKUN PEGAWAI YANG DINILAI

#### ← → Ø 15 kmerja.bkn.go.id/skp/956286cb29cb4be5864844ae3474fdaa x 0 0 i 2 HE I COD ANYA REMEMBANYA CHIRE -SKE-KINER IA Cetak Roncana SKP × E BLAS PANTALA Buleieng WICHOE REDAMIN VANG STRALLALOP SIGNALL 我。 IKP ANCHOR PETABAT RENILATION REAL POPSIONAL R. Dinteria Pimpinan TITATIE FEGAW/AI VAI NP MANU MER UNITHERDA TARGET NO. RENCANA HASIL KERJA PIMPINAN YANG DINTERVENSI RENCANA HASIL KERJA ASPEK INDIKATOR KINERJA INDIVIDU TAHUNAN Utama etsentuse pernenutary formasi-100 1

#### Panduan :

- 1. Pengisian Cetak Rencana SKP
- Tanggal : 2 Januari 2023
- Lokasi : Buleleng
- Anchor : Semua dikosongkan

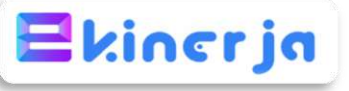

#### PANDUAN CETAK SKP PADA AKUN PEGAWAI YANG DINILAI

#### 6 ⇒ Ø Ø biotomus//kinega.bkn.gc.id/Sce00784-b12b-4da7-9756-6297a80501e2

#### 🕸 🖬 🥥 I

\* 0 0 :

| = | Sce00714 b12b-4de7 9750 6217a46561e2                                                                                                    |                                                                                                    |                                                        | 1 / 2 - 100%                                                                                                    | + 1 22 4                                     | 2                                                           |                                              |                  |                       |                                                                                       |                                                                                                    | ± 0 1 | Par            | nduan :                                                            |
|---|----------------------------------------------------------------------------------------------------|----------------------------------------------------------------------------------------------------|--------------------------------------------------------|----------------------------------------------------------------------------------------------------|----------------------------------------------|-------------------------------------------------------------|----------------------------------------------|------------------|-----------------------|---------------------------------------------------------------------------------------|----------------------------------------------------------------------------------------------------|-------|----------------|--------------------------------------------------------------------|
|   |                                                                                                    | PEA                                                                                                    | EPINTAL VAL - D(1) F?                                  | PEN<br>BAGI PEJAD.                                                                                                    | SASABAN KI<br>DEKATAN HAS<br>AT ADMINISTR    | NEOLI<br>IL KE<br>ASI D                                     | a peliawa<br>Ria kuan<br>An pejad            | TTATIF<br>T FUN  | GSIONAL               | NIT ATAN: 1 TANILADI SI: 31 DESEMBED                                                  | TANUN 2022                                                                                                    |       | 1.<br>2.<br>3. | Tampilan Cetak SKP<br>Print out rangkap 1<br>Selanjutnya minta ttd |
|   | Common common common common common common common common common common common common common common common common                                                                                                    | L NO                                                                                                    | Contract and the second                                | BECANCALVANYS PARMAN                                                                                                    |                                              | LW                                                          | 1                                            |                  | and the second second | BP TANKAY BEINIY AT PINED TA                                                          | Control a data                                                                                                    |       |                |                                                                    |
|   | Territoria de la constance de la constance de | Design         Design         Design         Design           Design         Design         Design         Design         Design           Design         Design         Design         Design         Design         Design           Design         Design <t< td=""><td>A.P</td><td>1</td><td>NAMA</td><td></td><td></td><td>LOEDE WISNAWA SH</td><td></td><td></td><td></td><td></td></t<> | A.P                                                    | 1                                                                                                    | NAMA                                         |                                                             |                                              | LOEDE WISNAWA SH |                       |                                                                                       |                                                                                                    |       |                |                                                                    |
|   | Sweeting Asian Asian 2015 Carlandod Asian<br>1<br>2<br>3                                                                                                    | -2                                                                                                    | NIP                                                    | 108801112002011004                                                                                                    | 11004                                        |                                                             | NIP                                          |                  |                       | 196113061993021005                                                                    |                                                                                                    |       |                |                                                                    |
|   |                                                                                                    | 3                                                                                                    | PANGKAT/ GOL.<br>RUANG                                 | Pentiina / IV/a                                                                                                    |                                              | 3                                                           | PANGK                                        | 1/ 60            |                       | Pembina Utama Muda / IV/c                                                             |                                                                                                    |       |                |                                                                    |
|   | ,                                                                                                    | 4                                                                                                    | 4 JABATAN Kepsia BIDANG PENILAIAN HI<br>DAN PROMOSI    |                                                                                                    | A APARATUR                                   | ARATUR 4                                                    | JABATA                                       | ABATAN KE<br>PE  |                       | KEPALA BADAN KEPEGAWAIAN DAN<br>PENGEMBANGAN SUMBER DAYA MANU                         | JSEA                                                                                                    |       |                |                                                                    |
|   |                                                                                                    | 5                                                                                                    | 5 UNIT KERJA BIDANG PENILAIAN KINERJA APARA<br>PROMOSI |                                                                                                    |                                              | ATUR DAN 5                                                  |                                              | 5 UNIT KERJA     |                       | BADAN KEPEGAWAIAN DAN PENGEMBANGAN<br>SUMMER DAYA MANUSIA                             |                                                                                                    |       |                |                                                                    |
|   |                                                                                                    | 31A                                                                                                    | SIL KER/A                                              |                                                                                                    |                                              | in the second                                               | Manne                                        |                  | 1222202               |                                                                                       | CONTRACTOR OF                                                                                                    |       |                |                                                                    |
|   | 12                                                                                                    | 710                                                                                                    | RENCANA HASIL K                                        | ERJA PIMPINAN YANG DUNTERVENSI                                                                                                    | RENCA                                        | KA HA                                                       | SIL KERJ                                     | 1                | ASPEK                 | INDIKATOR KINERJA INDIVIDU                                                            | TARGET                                                                                                    |       |                |                                                                    |
|   |                                                                                                    | 10                                                                                                    |                                                        | (2)                                                                                                    | 1                                            | (3)                                                         | рания на на на на на на на на на на на на на | -                | (4)                   | (5)                                                                                   | 6                                                                                                    |       |                |                                                                    |
|   |                                                                                                    | UT)                                                                                                    | AMA.                                                   |                                                                                                    |                                              |                                                             |                                              |                  |                       |                                                                                       |                                                                                                    |       |                |                                                                    |
|   |                                                                                                    | -1                                                                                                    | Terwujutinya ASN yan<br>penempatan ASN yan             | ig berkualitaa Indikator - Persentiase<br>g seauai atandar kompetensi jabatan                                                                                                    | Terwojudnya<br>ocsuai keteri                 | pola l<br>unn                                               | karier yn ig                                 | Ľ                | Kuantitas             | Persentase penermhan formaai<br>jabatan struktural dan fungsional                     | 98.%                                                                                                    |       |                |                                                                    |
|   |                                                                                                    |                                                                                                    | And the second second                                  | Sector and the sector of the sector of the s |                                              |                                                             |                                              | _                | Waktu                 | Waktu pelaksanaan                                                                     | Y. LANDARI SO 31 DESEMBER TANUN 2023     YTENALAI EINBRA     WIRANAA, AII     OSTATA MANGATA EINBRAA     TYPENALAI EINBRAA     TYPENALAINAA     TYPENALAINAA     TYPENALAINA |       |                |                                                                    |
|   |                                                                                                    | 2                                                                                                    | Terwujudnya ASN yan<br>Pegawai ASN dengan r            | ag berkualitas Indikator : Persentase<br>rilat SKP balk dan sangat balk                                                                                                    | Terwujudnya penil<br>aparatur dan prom       |                                                             | ainn kinetj<br>Iosi                          |                  | Suantitas             | Jumlah laporan evaluasi penilaian<br>kinerja aparatur dan promosi yang<br>tepat waktu | 12 Laporan                                                                                                    |       |                |                                                                    |
|   |                                                                                                    |                                                                                                    |                                                        |                                                                                                    |                                              |                                                             |                                              | . h              | Waktu                 | Waktu pelakaanaan                                                                     | 12 Bulan                                                                                                    |       |                |                                                                    |
|   | 2<br>3<br>3                                                                                                    | з                                                                                                    | Terwujudnya ABN yan<br>pecempatan ASN yan              | ag berkualitas Indikator - Persentase<br>g senilai standar kompetansi jabatan                                                                                                    | Terwujudnya<br>dalam jabata<br>fungsional ya | Terwujudnya persempatan ASN<br>dalam jabatan struktural dan |                                              | enal             | Kuslitaa              | Persentase pegawai ASN yang<br>memenuhi standar kompetensi jabatan                    | 98.%                                                                                                    |       |                |                                                                    |
|   |                                                                                                    |                                                                                                    | -                                                      |                                                                                                    | Concentration and the                        | 07.05                                                       | 1000 1000                                    |                  | Waktu                 | Wakru pelakaanaan                                                                     | 12 Bulan                                                                                                    |       |                |                                                                    |
|   |                                                                                                    | 4                                                                                                    | Teratujurinya ASN yan<br>penempatan ASN yan            | ig berkunlitas indikator - Persentias<br>g ocasai standar kompetensi jabatan                                                                                                    | Meningkatny<br>ASN yang ses<br>ketentuan     | s kap<br>uni di                                             | asitas disip<br>ragan                        | in               | Ruslitas.             | Perseritase peningkatan kapasitas<br>disiplin pegawai ASN                             | 3,02%                                                                                                    |       |                |                                                                    |
|   |                                                                                                    |                                                                                                    |                                                        |                                                                                                    |                                              |                                                             |                                              | - F              | Walttu                | Waktu pelaksanaan                                                                     | 12 Bulan                                                                                                    |       |                |                                                                    |
|   |                                                                                                    |                                                                                                    |                                                        |                                                                                                    |                                              |                                                             |                                              | -                |                       |                                                                                       |                                                                                                    |       |                |                                                                    |

#### ↔ → ♂ ۞ blobhttps://kinejs.bkn.go.id/5ce08714-b12b-4da7-9758-6217af6561e2

| = | Sca408714-b12b-4da7-9758-6217a46563a2 | 3 / 3   − 100% +   🖽 👁                                                                                                    |                             | ± ə : |
|---|---------------------------------------|----------------------------------------------------------------------------------------------------|-----------------------------|-------|
|   |                                       |                                                                                                    |                             |       |
|   | 1                                     | PERI ANI VERIA                                                                                                    |                             |       |
|   |                                       | Cepat menyesunikan diri menghadapi perubahan     Terus berinnyasi dan mengembangkan kerativitas     Bertudak proakti                                                                                                    | Ekspektasi Khusus Pimpinan: |       |
|   |                                       | 7 Kolaboratif                                                                                                    | the second company          |       |
|   | 2                                     | <ul> <li>Memberi kesempatan kegada beragai pihak unnik berkontribusi</li> <li>Terbuka dalam bekerja sama untuk menghusilkan nilai tambah</li> <li>Menggerakkan pemanfaatan berkagai sumberdaya untuk tujuan bersama</li> </ul> | Ekspektasi Khusus Pimpinan: |       |
|   |                                       | Bulleteng, 2 Jam<br>Pegawai yang Dinilai Pejabat Penilai                                                                                                    | nari 2023<br>Kinerja        |       |
|   |                                       | I GD ARYA RIMEAWA GIRI , S.IP, M.A.P. I GEDE WISNA<br>198801112007011004 196312061993                                                                                                    | WA SH<br>021005             |       |

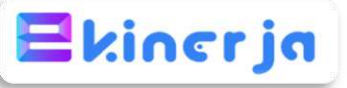

|                                                                                 | este                                                                                                    |                                      |                       | 🖈 🛛 🎯 🗄 Pa                                                                                                    | anduan :                                            |
|---------------------------------------------------------------------------------|----------------------------------------------------------------------------------------------------|--------------------------------------|-----------------------|----------------------------------------------------------------------------------------------------|-----------------------------------------------------|
|                                                                                 | ≡<br>Daftar SKP                                                                                                    |                                      |                       | HL I GD ARYA RIMBAWA GIRI     2.       Petunjuk                                                                                                    | klik fitur SKP, selanjutnya<br>klik fitur Penilaian |
| Buku Panduan MANY MENU                                                          | Dafar Sacara Kireya Regava<br>Penode <b>r Amul (xcgp Ownitur Jost</b> )<br>Pendekatan <b>Gartial</b><br>Jan Koro Dhuwa Doni May Vincoli // ADM (11) D DAM (11) PO | Slatus<br>Keterangan -<br>latatian K |                       | Stern Dahry displace Respond Sacer<br>Hoppshare (2003) is the post-<br>hoppsone flags carbod Polace<br>Mark We Status of the size<br>Larged and any wegares school is<br>add and the Status OF Construct SPP<br>adda and any fit has the same SPP |                                                     |
| A Pote                                                                          | Satus Regavai Definit<br>DetitSr/P Matrias Paran Hasi Sri@ Bawahan Peniaan                                                                                        | Jenis Pegewai P                      | inginan<br>Hiti Hapun | An Innie Heeplansproch de mit 50<br>Inderwydie schlass och 59 S ange-<br>persiones schlass (Kinnis 58<br>59) wyster ober an bestellt schlas<br>Saft inder mit bas 19 Fing megis<br>Saft anges mit is bestellt 59                                  |                                                     |
| <ul> <li>A. Tim Karja</li> <li>Angka Kredit</li> <li>Persenutian PAK</li> </ul> |                                                                                                    |                                      |                       | Jacherski, nerspärk 1973 sent er länset er<br>Natika Reser Hall (1974 sent av länset er<br>Natika Benden)<br>Jacherski mediater är menydagi antra<br>menteri nävända for menydagi antra<br>menteri nävända for menydagi antra<br>konta 307 Sender |                                                     |
| DASHBOARD                                                                       |                                                                                                    |                                      |                       | l bisk mentaksperikan sata kap priode<br>pols SP-drampin far bonden, kita pols<br>terdeo Padalaa                                                                                                    |                                                     |

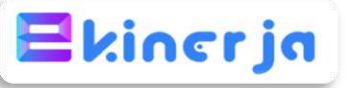

| A Manifelinian                                                                                             | WAR OF THE ADDR BUILD AND A CONTRACT OF                                                                                                    | 1. Sec.                              |                                    |                                                                                                |                                                                                                    | Panduan :                         |
|----------------------------------------------------------------------------------------------------|----------------------------------------------------------------------------------------------------|--------------------------------------|------------------------------------|------------------------------------------------------------------------------------------------|----------------------------------------------------------------------------------------------------|-----------------------------------|
|                                                                                                    | ayaayasbudeebayooheessoheetaayaeeta<br>≡<br>Penilaian SKP<br>Penilaian SKP                                                                        | laan                                 |                                    | Kontali                                                                                        | RE LIGI ARVA RIMBAWA GIRI                                                                                                    | I. klik fitur Pelaksanaan Kinerja |
| <ul> <li>Buku Fenduan</li> <li>Mozik MERki</li> <li>Profil</li> </ul>                                      | SKP<br>Tatiun po                                                                                                    | Unit Kerja<br>BIDANG PENI            | laian kinerja abaratur dan Promosi | Jabatan<br>Kapala BIDANG PENILARAN KINERJA APARATUR DAN<br>FROMDEI                             | na posta e presenta da la construcción de la constru-<br>ción de trata de la construcción de la construcción<br>Construcción de la construcción de la construcción<br>Construcción de la construcción de la construcción de la constru-<br>cción de la construcción de la construcción de la construcción de<br>la construcción de la construcción de la construcción de la construcción de<br>la construcción de la construcción de la construcción de la construcción de<br>la construcción de la construcción de la construcción de la construcción de<br>la construcción de la construcción de la construcción de la construcción de<br>la construcción de la construcción de la construcción de la construcción de la construcción de<br>la construcción de la construcción de la construcción de la construcción de<br>la construcción de la construcción de la construcción de la construcción de<br>la construcción de la construcción de la construcción de la construcción de<br>la construcción de la construcción de la construcción de la construcción de<br>la construcción de la construcción de la construcción de la construcción de<br>la construcción de la construcción de la construcción de la construcción de<br>la construcción de la construcción de la construcción de la construcción de la construcción de<br>la construcción de la construcción de la construcción de la construcción de<br>la construcción de la construcción de la construcción de la construcción de la construcción de la construcción de<br>la construcción de la construcción de la constr |                                   |
| <ul> <li>SxP</li> <li>Tim Korps</li> <li>Zogla Needt</li> <li>Pensetupum FAK</li> <li>DAGABOMIO</li> </ul> | Hand Kongin Penda<br>Handi Kongin Penda<br>Januari<br>Luhunari Kongi Sufdi Sulumuwi pop<br>Badas : 5 Februari porsi<br>Caral (1995 Februari porsi | Au Kerja Nika SKP                    | Capalan Organisasi                 | Alci                                                                                           |                                                                                                    |                                   |
| C Districted                                                                                               | - 10 - 10                                                                                                    | 54                                   | ×                                  | Norzana Alla<br>Rengio an Built Rukang dan Linut Paol<br>Rengio an Built Rukang dan Linut Paol |                                                                                                    |                                   |
|                                                                                                    | Pebruari<br>Li Februari 2003 svíd 2007 Februari 2<br>Batas 19 Maret 2023                                                                          | slag<br>Shi Dakameri Kushasa kilanga |                                    |                                                                                                |                                                                                                    |                                   |

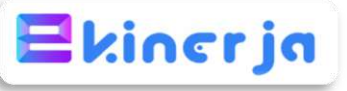

|                                                                        |                                                                             | OLT Attacypentisian                                      |              |                       | Frequence fields Dollaring clark Lind Vised T                                                   | RU | 1.<br>2. | nduan :<br>Cari FINAL<br>Klik Cetak Form Penilaia |
|------------------------------------------------------------------------|-----------------------------------------------------------------------------|----------------------------------------------------------|--------------|-----------------------|-------------------------------------------------------------------------------------------------|----|----------|---------------------------------------------------|
| <ul> <li>Buku Panduan</li> <li>Maih HEBAY</li> <li>A Profit</li> </ul> | Desambar<br>L Dutomber borg to<br>Botter is Januard or<br>Casad Konth Feren | Ad ga Bossimilion asarg<br>Re<br>dan Casar Distance Beak | Land William |                       |                                                                                                 |    |          |                                                   |
| <ul> <li>SkP</li> <li>A, Tim Karja</li> <li>Angka Kredit</li> </ul>    | 2                                                                           |                                                          | 14           | 25                    | Pressen And<br>Pressen And<br>Pressen Stark (Colump Start Lifter Hard),<br>Press Stark Amerikan |    |          |                                                   |
| Perseuluari PAK     RASHBOARD     Dischlooard                          | Pinat<br>Retocto<br>Lander<br>Balae<br>Gree Form Ivro                       | 21. Desembor 2023<br>024<br>For Category (Selection Food | NDA REPUB    |                       |                                                                                                 | -  |          |                                                   |
|                                                                        | Ev                                                                          |                                                          |              | Baye<br>Bothern Firml | ningstan Sutti Durung dari luhat Haat .<br>Féddaal Herding                                      |    |          |                                                   |

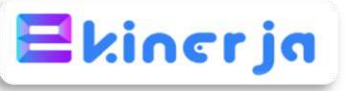

| ← → Ø [15 kinejabknigo/d/skp/]                          | 95b386cb29cb4be58d4844ae3474fdaa/peni                                                 | Asan                                                                                                    | 10                 |                                                                                                    | <br>Pa 🔍 Pa | anduan :                                                                                                    |
|---------------------------------------------------------|---------------------------------------------------------------------------------------|----------------------------------------------------------------------------------------------------|--------------------|----------------------------------------------------------------------------------------------------|-------------|----------------------------------------------------------------------------------------------------|
| Anice Produce     A Profil                              | Centrology<br>2.December<br>Beles 1. January 2015 pp. Devent<br>Beles 1. January 2015 | Cotak Penilaian SKP<br>SM2044<br>S9/14/003<br>COKA<br>Buereng<br>Buereng<br>Aucceng PESKIM VMO Dall A CPRONALI | B                  | Kina Calduda Perdia Bang<br>Popeni gab Pern Balan<br>Kalap Perne ana Intra shik<br>adar Salakar Kelan<br>Calan Calana Bang Balan<br>Balana Bang Bang<br>Balana Salakar Kelan |             | Pengisian Cetak Penilaian SK<br>Tanggal : Tgl kerja terakhir<br>bulan Desember 2023 (29<br>Desember 2023/30 Desember<br>2023<br>Lokasi : Buleleng<br>Anchor : Semua dikosongkan |
| R Son<br>R Turticip<br>D Angestrett<br>C Presetuper 146 | -<br>Final<br>Tenado Pinal                                                            | AMCHOR PEINEAT PENILAI KANDALA CIPISTAN                                                                        | AL)                | Cione 🔽                                                                                                    |             |                                                                                                    |
| Dahard                                                  | s Janpaini angg 678 36 Desember a<br>Butes - 28 Januari 2004<br>Coles Hone Sensor     | nor)<br>12 Todaywer Coldaed Kinege                                                                             |                    |                                                                                                    |             |                                                                                                    |
|                                                         |                                                                                       | -                                                                                                    | Bail<br>Braam Hini | Regime (S.M. (Mary der U.M. (Mar)                                                                                                    |             |                                                                                                    |
|                                                         |                                                                                       |                                                                                                    |                    |                                                                                                    |             |                                                                                                    |

# **E**kiner ja

|   | ↔ ↔ ♥ Ø blochttps://sinega.bkn.gs.id/76507784863-4.                                                                                                    | 0e9-97ct-32540069187b                                                                                                    |                                                                   |                                             |                                           |                                     |                                                          |                                                               | * 🛛 😗 i | Par | nduan :                       |
|---|----------------------------------------------------------------------------------------------------|----------------------------------------------------------------------------------------------------|-------------------------------------------------------------------|---------------------------------------------|-------------------------------------------|-------------------------------------|----------------------------------------------------------|---------------------------------------------------------------|---------|-----|-------------------------------|
|   | ≡ 79307721-85b3-42x9-97cb-82940569187b                                                                                                    |                                                                                                    | 107 a 1 -                                                         | - 100% +   33                               | হ                                         |                                     |                                                          |                                                               | ± a ::  | 1.  | Tampilan Cetak Hasil Evaluasi |
|   |                                                                                                    |                                                                                                    | - V. 1979                                                         |                                             |                                           |                                     |                                                          |                                                               |         |     |                               |
|   |                                                                                                    |                                                                                                    |                                                                   |                                             |                                           |                                     |                                                          |                                                               |         | 2.  | Print out rangkap 1           |
|   | E-provide and a second second s                                                                                                    |                                                                                                    |                                                                   |                                             |                                           |                                     |                                                          |                                                               |         | 2   | Coloniutnuo minto ttd         |
|   |                                                                                                    |                                                                                                    |                                                                   | EVALUAS                                     | I KINER IA PE                             | EGAWAI                              |                                                          |                                                               |         | з.  | Selanjulnya minta ito         |
|   | Here is a blanch of the set of the set of th |                                                                                                    |                                                                   | PENDEKATAN H                                | IASIL KERJA                               | KUANTITATIF                         |                                                          |                                                               |         |     |                               |
|   |                                                                                                    |                                                                                                    |                                                                   | PE                                          | RIODE: Final                              | 1                                   |                                                          |                                                               |         |     |                               |
| 5 | the second second second second second second second second second second second second second second second se                                                                                                    |                                                                                                    |                                                                   |                                             |                                           |                                     |                                                          |                                                               |         |     |                               |
|   |                                                                                                    | PEMERINTAH KAH. BULELEN                                                                                                    | 0                                                                 |                                             |                                           | PERIODE PI                          | ENILAIAN: I JANUARI SD                                   | 31 DESEMBER TAHUN 2023                                        |         |     |                               |
|   |                                                                                                    | NO                                                                                                    | PEGAWAI YANG DINILAI                                              | 10 M A A                                    | NO                                        |                                     | PEJABAT PENILAI KINER.                                   | A                                                             |         |     |                               |
|   |                                                                                                    | 2 180                                                                                                    | 198801113007011004                                                | IT, M.A.P                                   | 2 11                                      | IP.                                 | 196312061993021005                                       |                                                               |         |     |                               |
|   |                                                                                                    | 3 PANGKAT? OOL RUANG                                                                                                    | Pembina / IV/a                                                    |                                             | 3 PA                                      | MGRAT/ GOL RUANG                    | Pembina Utama Muda / IV                                  | le.                                                           |         |     |                               |
|   | <u> </u>                                                                                                    | 4 JABATAN                                                                                                    | Kepala BIEANG PENILAIAN KI<br>PROMOSI                             | NERDA APARATUR DAI                          | N 4 JA                                    | ABATAN                              | KEPALA BADAN KEPEGAW<br>SUMBER DAYA MANUSIA              | AIAN DAN PENGEMBANGAN                                         |         |     |                               |
|   | 10 10 10 10 10 10 10 10 10 10 10 10 10 1                                                                                                    | 5 UNIT KERJA                                                                                                    | BIDANG PENILAIAN KINERJA                                          | APARATUR DAN PROM                           | KOSL 5 UB                                 | NIT KERJA                           | BADAN KEPEGAWAIAN DA<br>DAYA MANUSIA                     | N PENGEMBANGAN SUMBER                                         |         |     |                               |
|   |                                                                                                    | CAPAIAN KINERJA ORGANISAS                                                                                                    | í -                                                               |                                             |                                           |                                     |                                                          |                                                               |         |     |                               |
|   |                                                                                                    | POLA DISTRIBUSE                                                                                                    |                                                                   |                                             |                                           |                                     |                                                          |                                                               |         |     |                               |
|   | 3                                                                                                    | a second second second                                                                                                    |                                                                   |                                             |                                           |                                     |                                                          |                                                               |         |     |                               |
|   |                                                                                                    | HASIL KERJA                                                                                                    |                                                                   |                                             |                                           |                                     |                                                          |                                                               |         |     |                               |
|   |                                                                                                    | NO RENCANA HASIE KE<br>PIMPINAN YANG DIINTE                                                                                                    | RJA RENCANA HASE<br>RVENSE KERJA                                  | ASPER INDIK                                 | ATOR KINERIA<br>INDIVIDU                  | A TARGET /<br>SESEDAT<br>EKSPECTASI | BUETI DUKUNG                                             | N UMPAN BALIN<br>BERKELANJUTAN<br>BERDASAREAN UUKTI<br>DURUNG |         |     |                               |
|   |                                                                                                    | (1) (2)                                                                                                    | (0)                                                               | [4]                                         | [5]                                       | (6)                                 | (7)                                                      | (8)                                                           |         |     |                               |
|   |                                                                                                    | UTAMA                                                                                                    |                                                                   |                                             |                                           | 2000                                | 1                                                        |                                                               |         |     |                               |
|   |                                                                                                    | <ol> <li>Tersequatinya ASN yang<br/>berkualitas Indikator - Per<br/>penempatan ASN yang ser<br/>dundar komputana jubat</li> </ol>                                                                                                    | terwujudnya pola<br>sentase karitr yang semiai<br>katai ketentuan | Kuantitas Persenta<br>formasi j<br>dan Jung | se persenultan<br>abatan struktu<br>janal | 98 %                                | 98% bentasuckun<br>Rekup Pemenulian Pormo<br>Jabatan Str |                                                               |         |     |                               |
|   |                                                                                                    |                                                                                                    |                                                                   | Waletu Wisletu pe                           | diskeenaan                                | 32 Bulan                            | 12 Bulan berdasarkan                                     |                                                               |         |     |                               |
|   |                                                                                                    |                                                                                                    |                                                                   | Constraint, Constraint,                     | and the second                            | 162305479                           | realisani waktu pelakaanas                               | m -                                                           |         |     |                               |
|   |                                                                                                    | PATTNO HASTLEREIA                                                                                                    |                                                                   |                                             |                                           |                                     |                                                          |                                                               |         |     |                               |
|   |                                                                                                    | ACTING PLACE ADDA                                                                                                    |                                                                   |                                             |                                           |                                     |                                                          |                                                               |         |     |                               |
|   |                                                                                                    | PERILARU KERJA                                                                                                    |                                                                   |                                             |                                           |                                     | UMPAN I                                                  | ALIK HERKELANJUTAN                                            |         |     |                               |
|   |                                                                                                    | and the second second s |                                                                   |                                             |                                           |                                     | nercias                                                  | ARRAN BURTI DURUNG                                            |         |     |                               |
|   |                                                                                                    |                                                                                                    |                                                                   |                                             |                                           |                                     |                                                          |                                                               |         |     |                               |
|   |                                                                                                    |                                                                                                    |                                                                   |                                             |                                           |                                     |                                                          |                                                               |         |     |                               |
|   |                                                                                                    |                                                                                                    |                                                                   |                                             |                                           |                                     |                                                          |                                                               |         |     |                               |

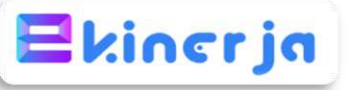

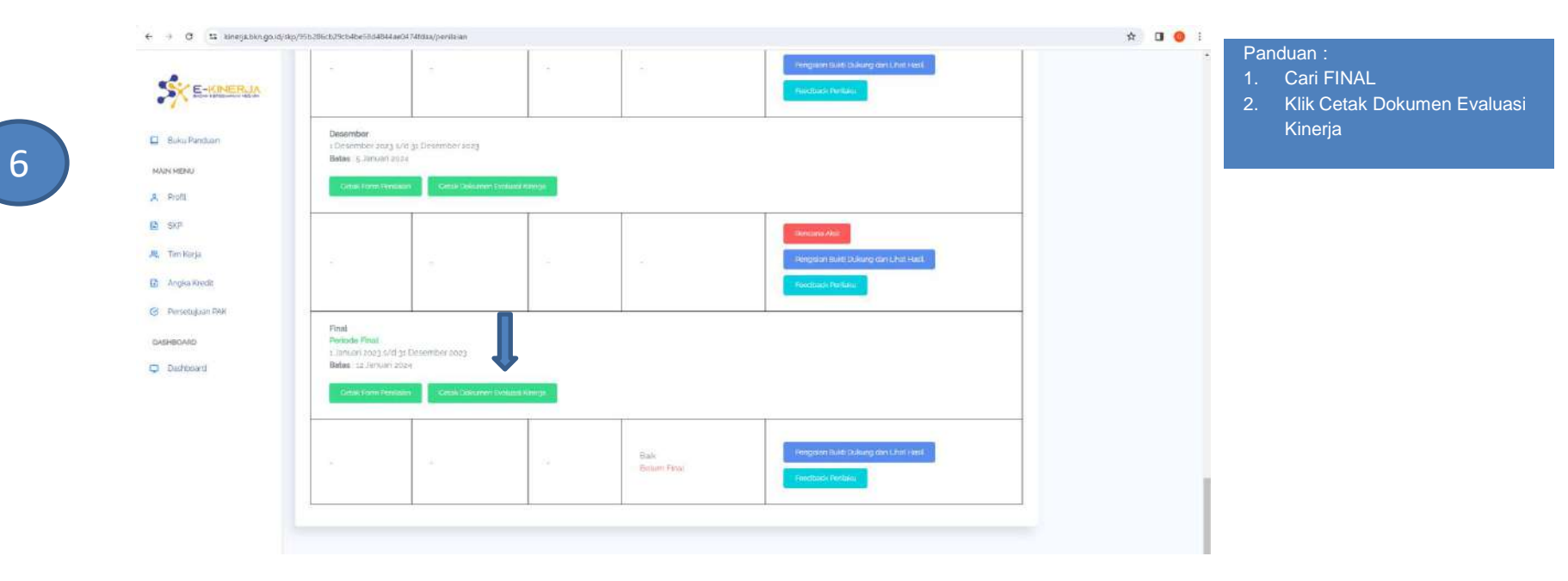

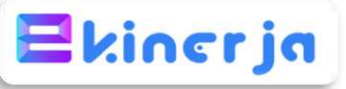

| e 🤟 o 🖂 kinetjaben golidis                                                                             | kp/yob/bticb/29/04060004544ae04/4lidaa/penil                                                                         | can                                                                                        |                     | COLONIE COLONIE COLONIE COLONIE COLONIE COLONIE COLONIE COLONIE COLONIE COLONIE COLONIE COLONIE COLONIE COLONIE |         | ¥ U 🙂 :                          | Panduan :                                                                                                    |
|----------------------------------------------------------------------------------------------------|----------------------------------------------------------------------------------------------------|--------------------------------------------------------------------------------------------|---------------------|----------------------------------------------------------------------------------------------------|---------|----------------------------------|----------------------------------------------------------------------------------------------------|
|                                                                                                    |                                                                                                    | Cetak Dokumon Evaluasi Kinorja Pega                                                        | awai                | ×                                                                                                    |         |                                  | 1. Pengisian Cetak Dokumen<br>Evaluasi Kinerja:                                                                                                   |
| <ul> <li>Dura Pentian</li> <li>Manistrato</li> <li>χ. Penti</li> </ul>                                 | Describer<br>4 Describer auss (VIII (a Describer<br>Bates (a Junklef stora<br>Catal Here Herbare)                    | гар/12/2023<br>Саниа Ресулии<br>Выеналд<br>Ансноп Ресулии кака ранси органица              |                     |                                                                                                    |         |                                  | - Tanggar . Tgi kerja terakini<br>bulan Desember 2023 (29<br>Desember 2023/30 Desemi<br>2023                                                      |
| <ul> <li>B. Gall</li> <li>A. Tim Kerja</li> <li>D. Angles Kerlik</li> <li>A. Stationary 200</li> </ul> |                                                                                                    | TANODAL PEJABAT PEMLAY KAREJA<br>36/xz/2002<br>LORASI PEJABAT PENALAI RAJERIA<br>Bulationg |                     | ۵                                                                                                    |         |                                  | <ul> <li>Lokasi : Buleleng</li> <li>Anchor : Semua dikosongk</li> <li>Pastikan pejabat penilai su<br/>mengisi rating hasil kerja &amp;</li> </ul> |
| Contractor                                                                                             | Final<br>Perioda Rimal<br>Liberater Large schild is Demember<br>Dates: schildrach vision<br>Calific Primar Postalary | ANICHOB RELABAT RENILA) KANERJA IORISHALU                                                  |                     | Close                                                                                                    |         |                                  | perilaku kerja<br>2. Print out rangkap 1<br>3. Selanjutnya minta ttd                                                                              |
|                                                                                                    |                                                                                                    |                                                                                            | Dan<br>Zalati (194) | Torgano Birt Dolary per Li<br>Reduce Perlan                                                                     | a) yana |                                  |                                                                                                    |
|                                                                                                    |                                                                                                    |                                                                                            |                     |                                                                                                    |         | ssaa it Batan Hapagaanaan Negara |                                                                                                    |

# **TERIMA KASIH**

# **BerAKHLAK**

Berorientasi Pelayanan Akuntabel Kompeten Harmonis Loyal Adaptif Kolaboratif

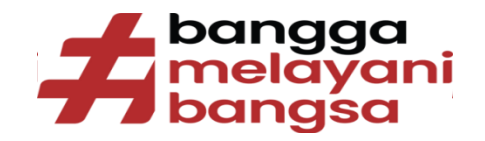

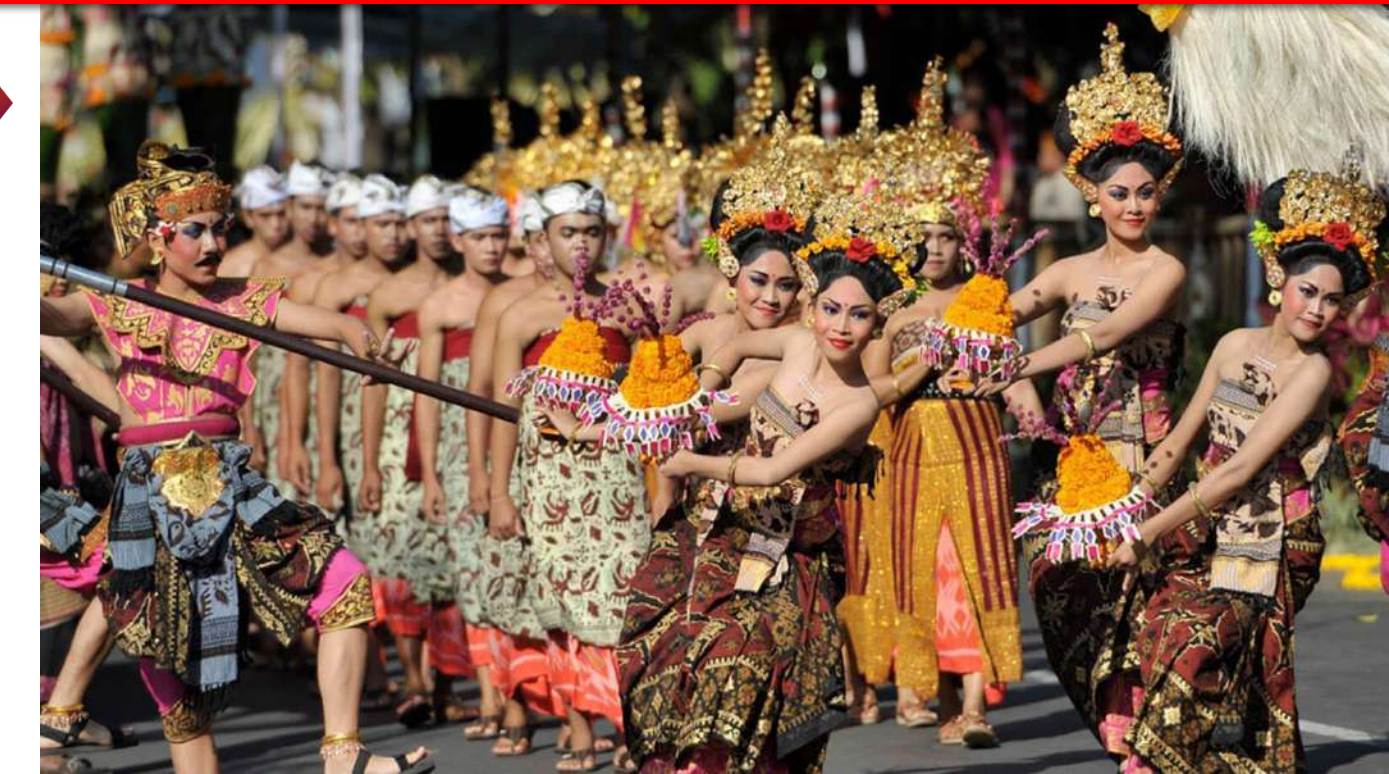